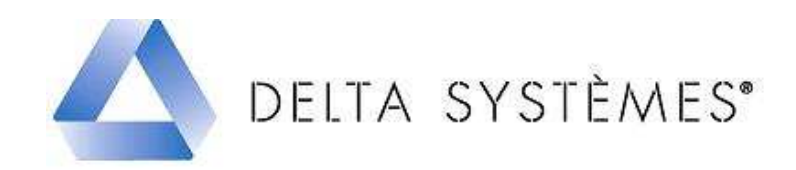

# Procédure de mise à jour des données WICTOP 3D version 6.2 SP1 – Juin 2010 monoposte et réseau.

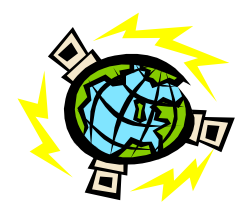

### Etapes :

| 1 - Sauvegarde de la base de données         | Page 1 |
|----------------------------------------------|--------|
| 2 – Téléchargement de la mise à jour         | Page 2 |
| 3 – Installation de la mise à jour           | Page 3 |
| 4 – Chargement des données de la mise à jour | Page 4 |
| 5 – Chargement des données de la sauvegarde  | Page 5 |

• : cette mise à jour est à réaliser sur un seul poste de travail, si vous avez installé **WICTOP 3D** en réseau.

#### 1 - Sauvegarde de la base de données

| Avant de passer la mise à jour, vous devez procéder à une sauvegarde<br>de vos données entreprise (données K). Pour cela, dans <b>WICTOP 3D</b> ,<br>sélectionnez « <b>Données</b> » puis « <b>Sauvegarder données</b> ».                                                                                                    | WICTOP 3D         Données       Châssis       Affaire       Autres         Editer données permanentes       Imprimer données permanentes         Charger Données       Sauvegarder données         Sauvegarder données ASCII       Exporter données ASCII         Exporter données ASCII       Mettre à jour tarifs         Configuration utilisateur       Importer |
|----------------------------------------------------------------------------------------------------|----------------------------------------------------------------------------------------------------|
| Le message « Sauvegarder les données » s'affiche. Appuyez sur « Oui ».                                                                                                    | WICTOP 3D Sauvegarder les données ?                                                                                                    |
| La sauvegarde se réalise.                                                                                                    | Database<br>Sauver les données: Article Pièce                                                                                                    |
| Le message « La base de données a été sauvegardée avec succès »<br>s'affiche. Appuyez sur « OK » et quittez WICTOP 3D.<br>: Attention, si vous êtes installés sous Vista, le message s'affiche<br>mais la sauvegarde peut ne pas se faire (Si l'installation de WICTOP<br>3D est réalisée dans C:\Program Files\Wictop). Nous contacter<br>impérativement dans ce cas au 05 61 31 25 92. | WICTOP 3D                                                                                                    |

• Téléchargez le fichier 'MaJ\_WICTOP\_62SP1\_Base\_Juin2010\_a.exe ' à l'aide du lien suivant :

http://www.deltaservicesonline.com/fs\_wicona.htm

| Depuis la page « WICONA » sur le site Delta<br>Systèmes, cliquez sur :<br>Sur la page « Mise à jour logiciels WICONA »,                                                                                         | Mise à jour<br>Logiciels                                                                                                    |
|----------------------------------------------------------------------------------------------------|----------------------------------------------------------------------------------------------------|
| cliquez sur :                                                                                                    | WICTOP 3D                                                                                                    |
| Sur la page <b>« Mise à jour WICTOP 3D WICONA »,</b><br>cliquez sur :                                                                                                    | Mise à jour technique Wictop 3D Juin 2010<br>Intégration du tarif de l'offre Wicsolaire.<br>Améliorations sur les séries Epure +, Mécano et<br>Polaris. Modification du paramétrage des<br>applications pour la série Absys fenêtre avec un<br>nouveau mode de saisie des quincailleries.                                                                                                    |
| Sur la page « Mise à jour WICONA », renseignez<br>vos informations d'identification, puis appuyer sur<br>« OK » :                                                                                               | Nom :<br>Mail :<br>Société :<br>OK                                                                                                    |
| Sur la fenêtre <b>« Téléchargement de fichier »</b> ,<br>appuyez sur <b>« Enregistrer »</b> et choisir un<br>emplacement de destination, par exemple le Bureau.<br>Appuyez ensuite sur <b>« Enregistrer »</b> . | Téléchargement de fichiers - Avertissement de sécurité       Image: Comparison of the security of the security of the |
| Le téléchargement se réalise.<br>Sur la fenêtre « <b>Téléchargement terminé</b> », appuyer<br>sur « <b>Fermer</b> ».<br>Vous pouvez ensuite quitter le site Delta Systèmes.                                     | 15% de62SP1_Base_Juin2010_a.exe de www.d       Image: Comparison of the second second s        |
| Vous pouvez aussi consulter la notice d'installation en<br>ligne depuis la page « Mise à jour WICTOP 3D<br>WICONA » en cliquant sur :                                                                           |                                                                                                    |

: avant d'installer la mise à jour, vérifiez que vous avez bien quitté WICTOP 3D

et que vous êtes en version 6.2 SP1

| Double cliquez sur le fichier<br><b>MaJ_WICTOP_62SP1_Base_Jui</b><br><b>n2010_a.exe</b> placé sur le Bureau :<br>Appuyez ensuite sur « <b>Exécuter</b> ».<br>Sur la fenêtre « <b>Mise à jour</b><br><b>Wictop 3D</b> », appuyez sur<br>« <b>Suivant</b> » : | Maj_WICTOP<br>625P1_Base_<br>Juin2010_a.ex<br>e<br>Mise a jour - WICTOP 30<br>Elenvenue dans l'assistant de<br>mise à jour de WICTOP 3D<br>Cet astidar va vour guider dans la nie à jour de la base de<br>danées WICTOP 3D<br>Cet astidar va vour guider dans la nie à jour de la base de<br>danées WICTOP 3D                                                                                                    |
|----------------------------------------------------------------------------------------------------|----------------------------------------------------------------------------------------------------|
|                                                                                                    | Surrert> Arruder                                                                                                    |
| Le programme d'installation détecte<br>automatiquement le dernier<br>répertoire d'installation utilisé par<br><b>WICTOP 3D</b> , et ceci quel que soit la<br>version de Windows que vous<br>utilisez. Appuyez sur « <b>Suivant</b> » :                      | 28 Mise à jour - WICTOP 30         Dossier de destination         Da WICTOP 30 daté être mis à jour ?         Du WICTOP 30 daté être mis à jour ?         Du L'assistant va copier les données WICTOP 30 dans le dossier suivant.         Pour continuer, repopre sus Suivant. Si vous souhaites choisir un dossier different, oppuser sur Parcourie.         Multipagemit étaxMinie1018         Le programme requient au moins 166,8 Mio d'espace dague disponible.         C Périodedent Quivant >       Annuler                                                                                                    |
| Sur la fenêtre <b>« Confirmation »</b> ,<br>appuyez sur <b>« Oui »</b> :                                                                                                    | Confirmation         Image: Confirmation         Image: Confirmation                                                                                                    |
| Sur la fenêtre « <b>Mise à jour</b><br>Wictop 3D », appuyez sur « Mettre<br>à jour ».                                                                                                    | Misse à jour - WACTOP 30     Pet à nettre à jour     Lossidant doubles à présent de touire les informations pour copier les nouvelles     doubles doubles doubles doubles de territories doubles de territories doubles de territories de destination     Configure réactives de destination     Configure réactives de destination  |
| L'extraction des fichiers se réalise.                                                                                                    | Mite à four «VICTOP 30     Mite à four en cous     Valie une pendart que fasisitari copie les donnies IVICTOP 30 nu votre     Valie une pendart que fasisitari copie les donnies IVICTOP 30 nu votre     Volue ann fais IVICTOPVAL_SPI_Jun_2010 Nom_language_lest     Mite de la constantia de la constantia de la |

| Torritor |
|----------|
|----------|

#### 4 - Chargement des données de la mise à jour

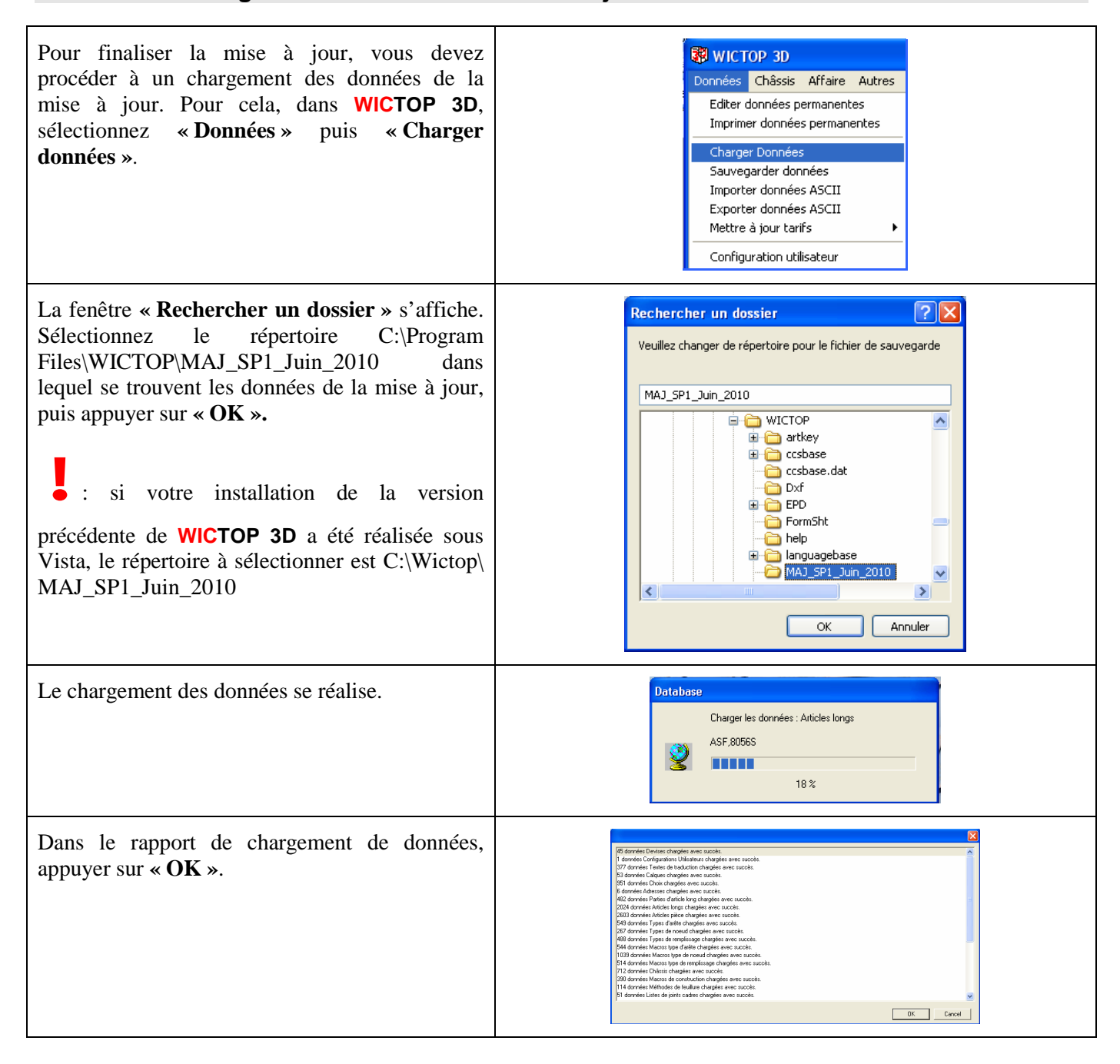

| Pour terminer, vous devez procéder à un<br>chargement de vos données, préalablement<br>sauvegardées lors de l'étape 1. Pour cela, dans<br>WICTOP 3D, sélectionnez « Données » puis<br>« Charger données ».                                                                                                    | WICTOP 3D         Données       Châssis       Affaire       Autres         Editer données permanentes       Imprimer données permanentes         Charger Données       Survegarder données         Survegarder données       Importer données ASCII         Exporter données ASCII       Exporter données ASCII         Configuration utilisateur       Lour tarifs                                                                                                    |
|----------------------------------------------------------------------------------------------------|----------------------------------------------------------------------------------------------------|
| La fenêtre <b>« Rechercher un dossier</b> » s'affiche.<br>Sélectionnez le répertoire C:\Program<br>Files\WICTOP\ccsbase.dat dans lequel se trouve<br>le fichier de sauvegarde, puis appuyer sur<br><b>« OK ».</b><br>: si votre installation de la version<br>précédente de <b>WICTOP 3D</b> a été réalisée sous<br>Vista, le répertoire de sauvegarde à sélectionner<br>est C:\Wictop\ccsbase.dat | Rechercher un dossier         Veuillez changer de répertoire pour le fichier de sauvegarde         ccsbase.dat         ccsbase.dat                                                                     |
| Le chargement des données se réalise.                                                                                                    | Database<br>Charger les données : Affaires<br>K/HM09070201<br>50 %                                                                                                    |
| Dans le rapport de chargement de données,<br>appuyer sur « <b>OK</b> ».<br>• : La mise à jour est terminée.<br>• : après le chargement des données, il faut<br>quitter <b>WICTOP 3D</b> , puis le redémarrer.                                                                                                    | 45 données Devises chargées avec succès.     2 données Conjuguations Utiliadeus chargées avec succès.     3 données Conjuguations Utiliadeus chargées avec succès.     3 données Adresses chargées avec succès.     2 données Adresses chargées avec succès.     3 données Schema de calcul chargées avec succès.     3 données Schema de calcul chargées avec succès.     3 données Tables de vitrage chargées avec succès.     3 données Tables de vitrage chargées avec succès.     3 données Tables de vitrage chargées avec succès.     3 données Tables de vitrage chargées avec succès.     3 données Démilion des temps pour atricles pièce chargées avec succès.     56 données Démilion des temps pour atricles pièce chargées avec succès.     582 données Tomps dans les types de neulo chargées avec succès.     265 données Temps dans les types de remplisage chargées avec succès.     405 données Temps dans les types de remplisage chargées avec succès.     2028 données chargées avec succès. |
|                                                                                                    | OK Cancel                                                                                                    |

# Réglages à réaliser dans la version **WICTOP 3D** version 6.2 SP1 – Juin 2010

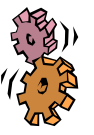

#### Etapes :

| 1 – Mise à jour de la date de la base de données | Page 6 |
|--------------------------------------------------|--------|
| 2 – Redéfinition de l'affaire modèle             | Page 6 |

### 1 - Mise à jour de la date de la base de données

| Dans WICTOP 3D, sélectionnez « Données » puis<br>« Mettre à jour tarifs», et enfin « Mettre à jour prix<br>articles ».<br>: En réalisant cette opération, vous ne modifiez pas<br>le tarif, vous mettez simplement à jour la date de la base<br>de données, dans « A propos de WICTOP 3D ».                                                                                          | WICTOP 30         Dorndes       Chässis Affaire Autres ?         Edter dorndes permanentes       Imprimer données permanentes         Charger Dornées       Sourogarde données         Imprimer données ASCII       Exporter données ASCII         Exporter données ASCII       Mettre à joue trivés tables de vitrages         Configuration utilisateur       Mettre à joue trivés tables de vitrages         Paraméter la page       Definir les eliquetas         Configurer Imprimente       Lancer un Fitchier externe         Quitter       Quitter |
|----------------------------------------------------------------------------------------------------|----------------------------------------------------------------------------------------------------|
| La fenêtre <b>« Rechercher un dossier »</b> s'affiche.<br>Sélectionnez le répertoire C:\Program<br>Files\WICTOP\MAJ_SP1_Juin_2010, puis appuyer sur<br><b>« OK ».</b><br>: si votre installation de la version précédente de<br>WICTOP 3D a été réalisée sous Vista, le répertoire à<br>sélectionner est C:\Wictop\ MAJ_SP1_Juin_2010<br>(Le programme doit le proposer par défaut). | Rechercher un dossier       Selectioner la cheinin d'accla       MAI_SPI_Jun_2010       With CPP       With CPP       Cobese dat       D of       Bio BPD       D fremdsk       Bio BPD       Cok       Arnuler                                                                                                    |
| La date de la base de données se met immédiatement à jour dans les menus « ? » puis « A propos de WICTOP 3D ».                                                                                                    | Informations et dates de la base de données         Date           Articles         Date           BdD-Technique         01/06/2010           Tarli-Article         02/06/2009                                                                                                    |

### 2 - Redéfinition de l'affaire modèle.

- : des modifications ont été apportées à l'affaire modèle (P3/Modèle\_62). Si vous utilisez une affaire par

défaut spécifique, vous devez la redéfinir sur cette base.

| Créez une nouvelle affaire, pour cela sélectionnez<br>« <b>Affaire</b> » puis « <b>Créer</b> » : | Image: Second second second |
|--------------------------------------------------------------------------------------------------|----------------------------------------------------------------------------------------------------|
| Définissez votre code affaire, puis appuyez sur « <b>OK</b> » :                                  | Créer : Affaires                                                                                                    |

| Sur la fenêtre « <b>Copie d'affaire</b> », sélectionnez l'affaire<br>« <b>Modèle_62</b> » à l'aide de la touche , puis appuyez<br>sur « <b>OK</b> » :                                                                                                    | Copie de Affaires :                                                                                                    |
|----------------------------------------------------------------------------------------------------|----------------------------------------------------------------------------------------------------|
| Apportez les modifications souhaitées dans cette affaire<br>(par exemple, désignation, paramétrage de l'affaire,<br>intégration du schéma de calcul),<br>: Si vous intégrez un schéma de calcul, ne<br>l'enregistrez pas dans l'affaire pour ne pas perdre le lien<br>avec la base de données. | Affaire - K/CHANTIER  Désignation : Affaire 'Modèle' Chantier  Responsable :  Entète Paramètrage de l'affaire Données et profilés en stock  Schéma de calcul  Base de donnée  C Enregistré dans l'affaire  C Enregistré dans l'affaire                                                                                                    |
| Sauvegardez cette affaire en appuyant sur « Fermer » puis « Oui ».                                                                                                    | WICTOP Voulez-vous sauvegarder Affaires K/CHANTIER'? Oui Non Annuler                                                                                                    |
| Pour définir une nouvelle affaire par défaut, dans <b>WICTOP 3D</b> , sélectionnez <b>« Données »</b> puis <b>« Configuration utilisateur »</b> .                                                                                                    | Contract Contract Contrac |
| La fenêtre « Configuration » s'affiche.                                                                                                    | Configuration - K/0000                                                                                                    |
| Appuyer sur 🛍 pour afficher la liste des affaires.                                                                                                    | Non::       supervisor         Initiales::       sur                                                                                                    |
| Sur la <b>fenêtre</b> « <b>Sélection</b> – <b>Affaires</b> », sélectionnez                                                                                                    | Configuration - K/0000                                                                                                    |
| Appuyer sur <b>«OK</b> » pour valider le choix puis à<br>nouveau sur <b>«OK</b> » pour quitter la fenêtre<br><b>«Configuration</b> ».                                                                                                    | Initiales:       au       Modifier le mot de passe         Adresse sociélé:       W       Imite fait debits         Objet 6 par:       Adresse       Imite fait debits         Altichage des angle       0.000 of 45.0/45.0       Imite fait debits         Altichage des angle       0.000 of 45.0/45.0       Imite fait debits         Altichage des angle       0.000 of 45.0/45.0       Imite fait debits         Langue N12:       Anglein       Imite fait debits         Advert hermique       Imite fait debits       Device         Suvergade:       III min.       Com@lu         Répetoire souvegade:       C.Vinogan Files/WICTOP       Com@lu         Répetoire stock:       IwistockLasc       DK                                                                                                    |
| La fenêtre « Wictop 3D » s'affiche.                                                                                                    | WICTOP 3D                                                                                                    |
| Appuyer sur « <b>Oui</b> ».                                                                                                    | Sauver la configuration ? Oui Non                                                                                                    |

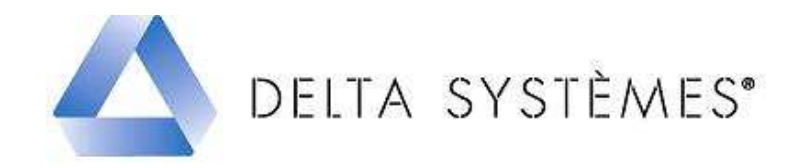

# Informations techniques

base de données WICTOP 3D version 6.2 SP1 – Juin 2010

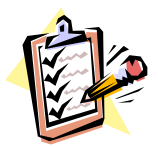

### Toutes séries :

Mise en place de variables de temps « Général », «Bureau d'études », « Fabrication » et « Pose » pour tous les remplissages types de la base :

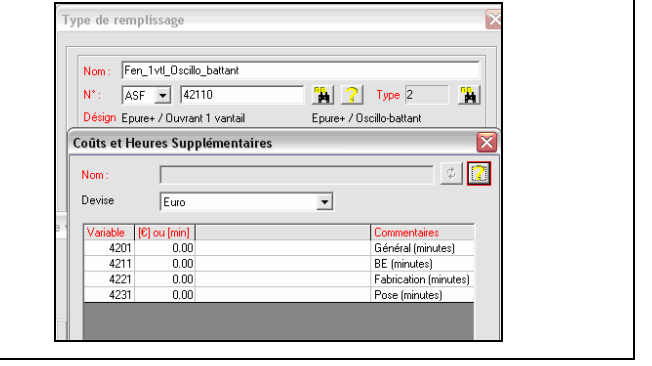

- Plan des châssis (Elévation + Coupes) pré-paramétrés pour tous les châssis de la base.

### Wicsolaire :

- Intégration du tarif des articles pour l'offre WICSOLAIRE.

: le schéma de calcul (P3 / Version\_62) a été modifié pour vous permettre de chiffrer l'offre Wicsolaire

(Intégration de la remise en particulier). Si vous utilisez un schéma de calcul différent, vous devez le redéfinir sur cette base, puis éventuellement l'intégrer dans vos affaires par défaut spécifiques.

### Epure + :

- Intégration de la saisie des montants / traverses d'ouvrant.

# Mécano :

- Nœuds de manchonnage vertical et horizontal pré-paramétrés dans les châssis de la base,

- Corrections diverses.

### Polaris :

- Modification du nœud de manchonnage,
- Nouvelle gestion du profilé de récupération de la condensation.

# Wicline 50 / Absys fenêtres :

- Mise en place automatique de la bavette en partie basse en cas d'utilisation d'un dormant périphérique.

| Modification du paramétrage des applications de la<br>série Absys fenêtre ; nouvelle saisie des quincailleries<br>et corrections diverses.    | Type de remplisage         Image: Final Margane         Pring: Final Margane         Pring: Final Margane         Pring: Final Margane         Astronic Transmitter         Astronic Transmitter         Parameter         Astronic Transmitter         Parameter         Astronic Transmitter         Coldin_ett Terrer         Coldin_ett Terrer         Astronic Terrer         Astronic Terrer         Astronic Terrer         Astronic Terrer         Astronic Terrer         Astronic Terrer         Astronic Terrer |
|----------------------------------------------------------------------------------------------------|----------------------------------------------------------------------------------------------------|
| Pour les anciennes affaires, vous retrouvez les<br>paramètres modifiés de la série dans une nouvelle<br>rubrique « Mise à jour paramètres » : | <ul> <li>Paramètres WICLINE/WICSTYLE SOE-E</li> <li>Paramètres Epure+ / R'pure</li> <li>Paramètres VICSLIDE 24E-EN</li> <li>Paramètres VICSLIDE 26-23</li> <li>Paramètres VICSU De Joine</li> <li>Paramètres VICSU Epine</li> <li>Paramètres FERRO_WICLINE</li> <li>Paramètres FERRO_WICLINE</li> <li>Paramètres FERRO_WICLINE</li> <li>Paramètres FERRO_WICLINE</li> <li>Paramètres FERRO_WICLINE</li> <li>ABSYS_Paimelies_FR = Paumelie :</li> <li>WASYS_Poimele_DB = Poimée star</li> </ul>                                                                                                    |
| Pour les nouvelles affaires, vous saisissez<br>normalement les paramètres dans la rubrique<br>« Paramètres Absys » :                          | Paramètres WICLIME/WICSTYLE SOE-E         Paramètres ABSYS         ABSYS_Paumelles_FR = Paumelle :         ABSYS_Paumelles_FR = Poignée stat         ABSYS_Paumelles_FR = Poignée stat         Paramètres Epure / Epuret / R'pur         Paramètres WICSLIDE 24E-EN         Paramètres WICSLIDE 26-23         Paramètres VICSUIDE 26-23         Paramètres FERRO_WICLINE         Paramètres FERRO_WICTEC                                                                                                    |

- Intégration de la fenêtre Italienne ABSYS dans un mur rideau avec le profil d'intégration 112234 :

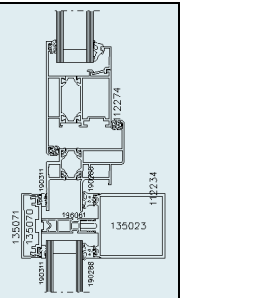

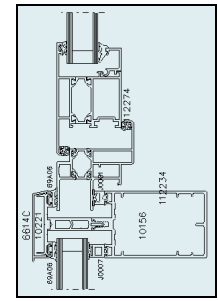

# Absys portes :

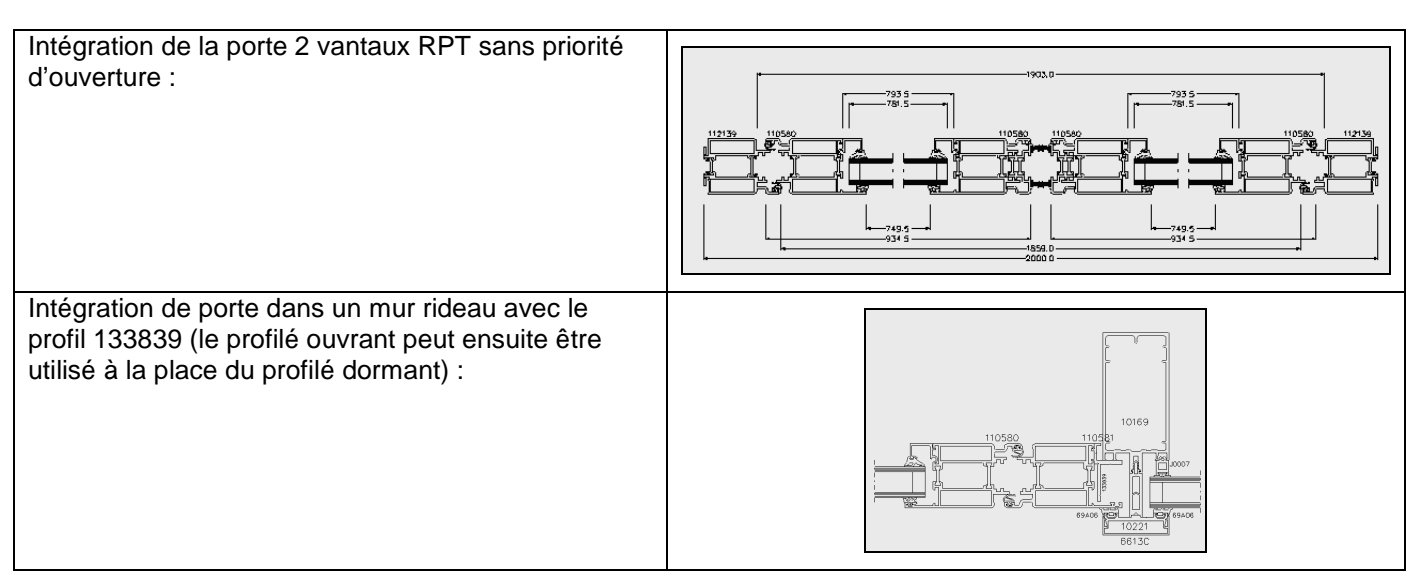